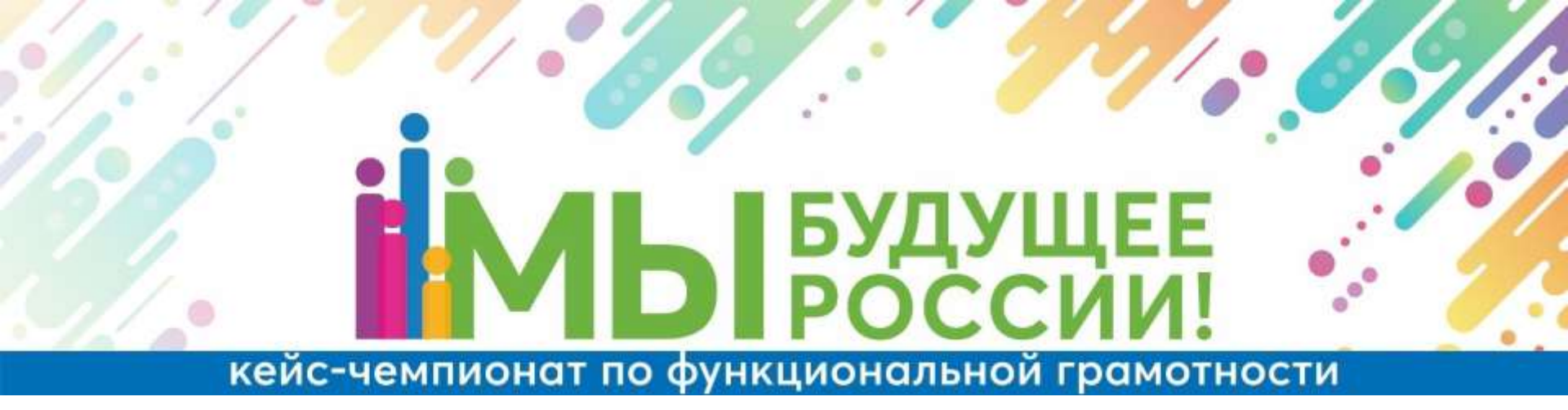

### ИСПОЛЬЗОВАНИЕ ЭЛЕКТРОННОГО БАНКА ЗАДАНИЙ ДЛЯ ПРОВЕДЕНИЯ КЕЙС-ЧЕМПИОНАТА ПО ФУНКЦИОНАЛЬНОЙ ГРАМОТНОСТИ

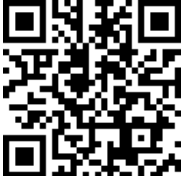

# Этапы работы в РЭШ с заданиями функциональной грамотности

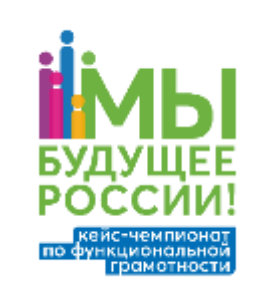

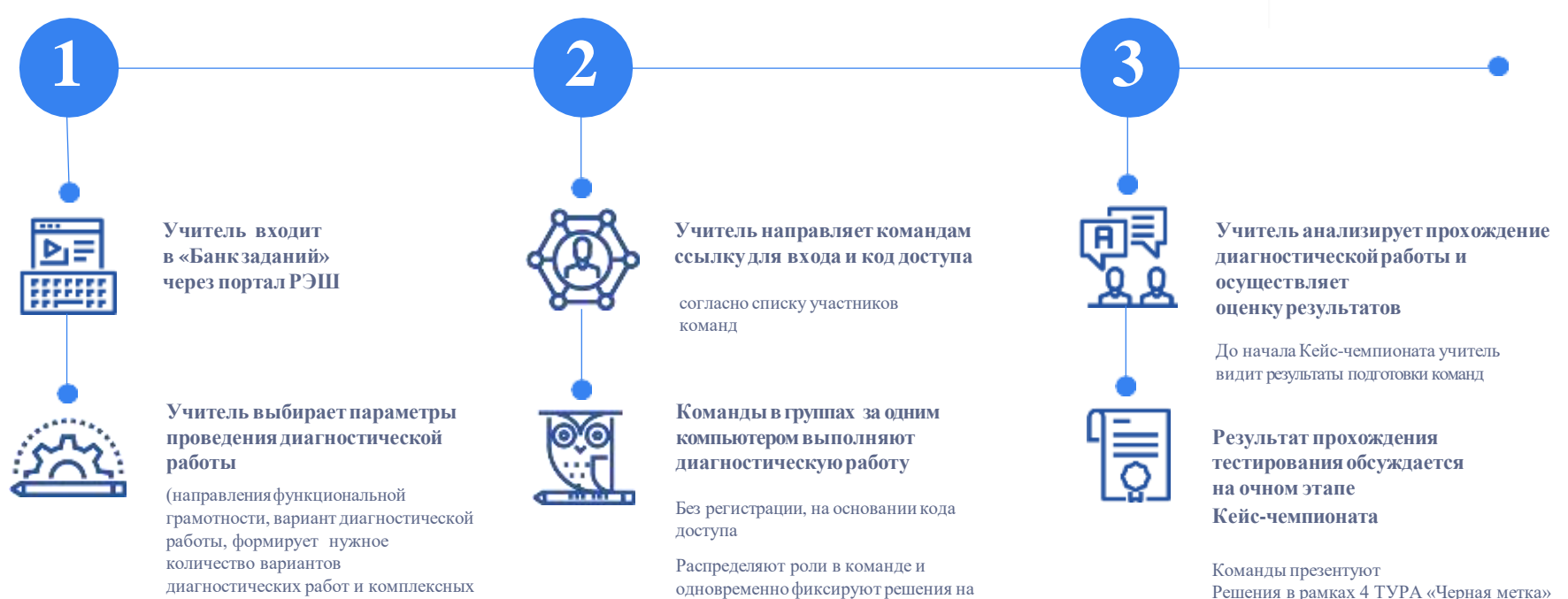

листах для оформления презентации

участвующих в Кейс-чемпионате)

заданий с учетом количества команд,

#### https://fg.resh.edu.ru/

Вход учителей осуществляется только с использованием учетной записи портала «РОССИЙСКАЯ ЭЛЕКТРОННАЯ ШКОЛА»

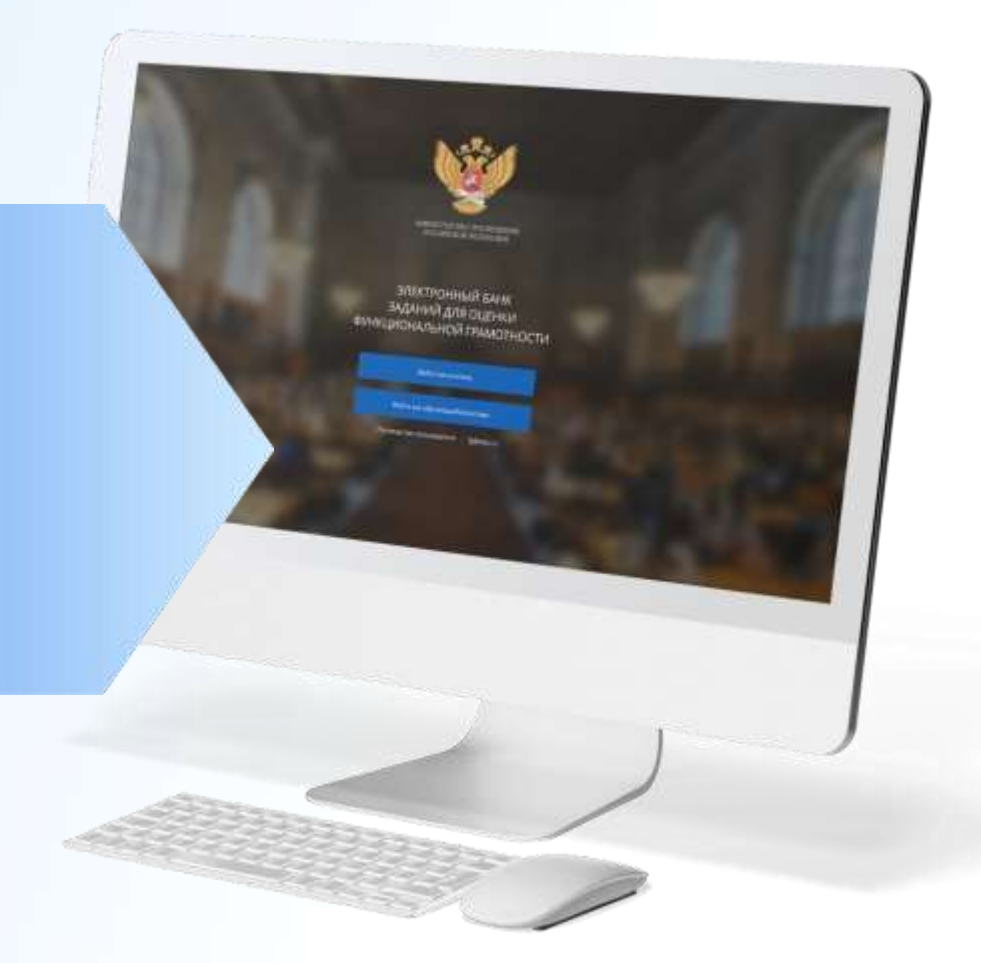

#### РЕГИСТРАЦИЯ НА ПОРТАЛЕ **РЭШ** В РОЛИ «УЧИТЕЛЬ»

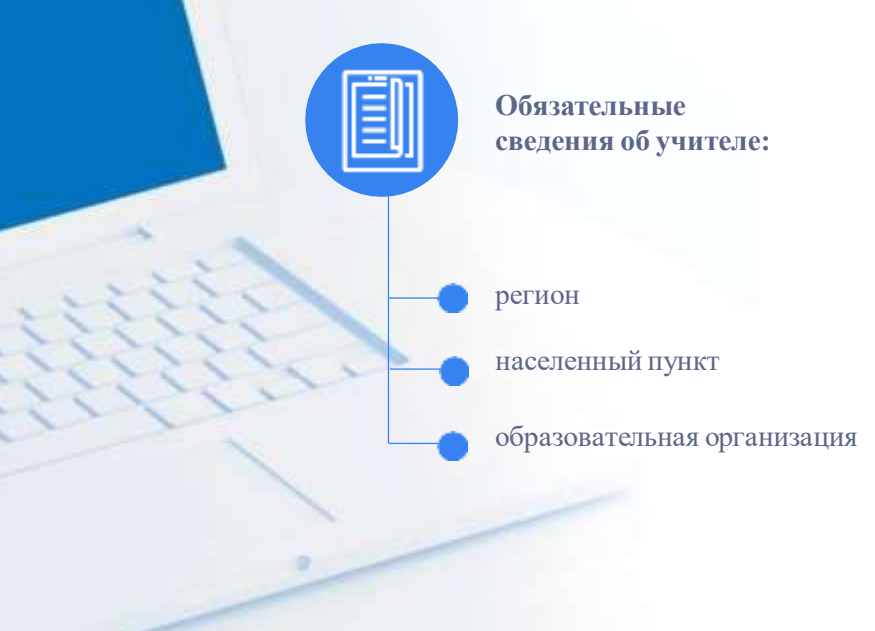

#### ПРИМЕР РАБОТЫ С БАНКОМ ТРЕНИРОВОЧНЫХ ЗАДАНИЙ

Шаг 1. Заходим на главную страницу электронного банка и нажимаем «Войти как учитель».

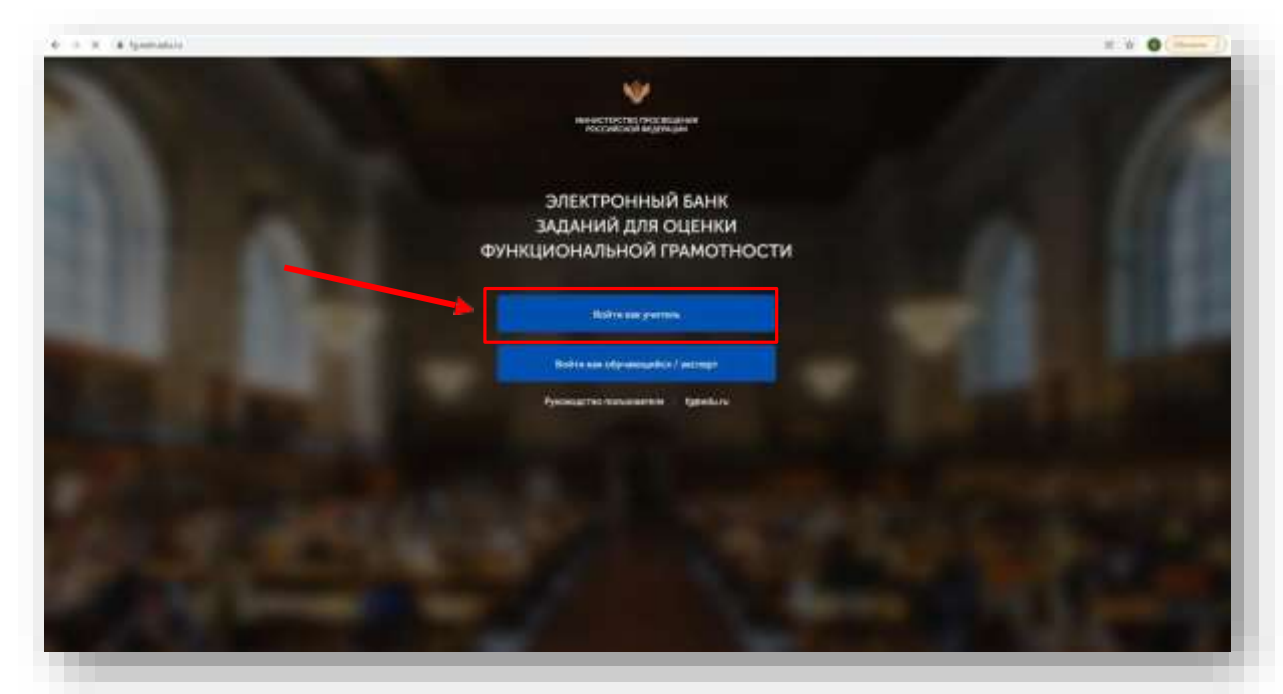

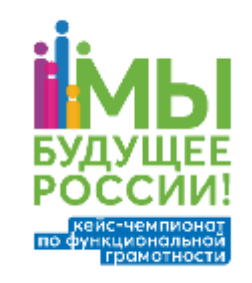

Шаг 2. Вводим **логин и пароль** Учителя **от портала «Российская электронная школа»**. **Нажимаем** кнопку **«Войти»**.

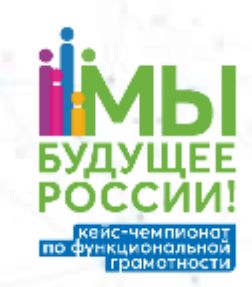

| Вы пришли с п | ортала "Электр | оонный банк | заданий для |
|---------------|----------------|-------------|-------------|
| оценки функци | юнальной грам  | иотности    |             |

| Логин  | mail@mail.ru             |  |  |  |
|--------|--------------------------|--|--|--|
| Паролы | ******                   |  |  |  |
| 🔸 войт | Зарегистрироваться в РЭШ |  |  |  |
|        |                          |  |  |  |

Шаг 3. Вы зашли в личный кабинет Учителя, в главный раздел «Мероприятия». Нажмите на кнопку «Создать мероприятие», чтобы запланировать диагностическую работу с обучающимися

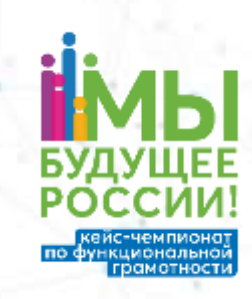

|                                        | Мероприятия                                                                                                 |          |
|----------------------------------------|----------------------------------------------------------------------------------------------------|----------|
| Verteta.                               | Constants and constants and                                                                                 | Barray . |
| a Meanganes                            | Експетентининулын түрнөнтөсүн 8 кони<br>Естествентүндүндө (даактикаты<br>В. Малиминатар) с                  |          |
|                                        | Extractive meaning value is parallelised in Tableau<br>Extractive exclude value is parallelised in the Con- |          |
|                                        | Елерественномурман гранатичеств (1 власе<br>Астоственномурман гранатичеств<br>в этановратетат г             |          |
|                                        | Барыстаниянынуулын түннөлтөөсүн 3 колас<br>Барыстануулын түнөлтөсүн<br>В Эздинитин 1633 с                   |          |
|                                        | Валастиения порчина прохотность 9 клася<br>Попатально порчена в цанаталать<br>в за порчина таката           |          |
|                                        | Bagement 2.10 Annue<br>Mathemathematicae (galacervez))u<br>🗃 Mathematicae (zero)                            |          |
|                                        | МА, 5. јелинг, киред, форунски, јикр<br>Истински пически пракостикати<br>Ф. Тарикан 2001 г.                 |          |
| Di Annonitatione<br>Talanteen Agentica | МА_10_конск., рирод., форуносу, зарб-<br>Малинаатичка да и грани (поли (поли )<br>В. 1. ани и рас 100 го    |          |
| e) many                                | MA-10, niner, mpur, dopyton, sepil                                                                          |          |

Шаг 4.1. Перед вами конструктор создания мероприятия. Вам необходимо:

- заполнить название мероприятия «Подготовка к Кейс-чемпионату»,
- выбрать направление функциональной грамотности,
- установить дату и время,
- указать КИМ.

| імы                                                |
|----------------------------------------------------|
| БУДУЩЕЕ<br>РОССИИ!                                 |
| кейс-чемпионат<br>по функциональной<br>грамотности |

Отмена

| Мерогристик / Создания меротриктия                 |              |           |   |
|----------------------------------------------------|--------------|-----------|---|
| Новое мероприятие                                  |              |           |   |
|                                                    |              |           |   |
| О Тлобальные компетенции                           |              |           |   |
| <ul> <li>Естественнонаучная грамотность</li> </ul> |              |           |   |
| О Креативное мышление                              |              |           |   |
| О Математическая грамотность                       |              |           |   |
| О Финансовая грамотность                           |              |           |   |
| © Читательская грамотность                         |              |           |   |
| Zara (1998), get-44                                |              |           |   |
| 15.12.2021 09:00                                   |              |           |   |
|                                                    |              |           |   |
| контоольно-консонтальный материал                  |              |           |   |
| Вариант Время на выполнение                        | КИМ          | Материалы |   |
| Вариант Т                                          | Укажите КИМ. |           | × |
| - Dodapath sanaakt                                 |              |           |   |
| - Transperin anti-tant                             |              |           |   |
|                                                    |              |           |   |

Шаг 4.2. Выберите направление функциональной грамотности, по которому будете проводить диагностическую работу. Например, Естественнонаучная грамотность.

|                 | Meporparities / Management emproprieties                                                                                                    |                        | грамотности |
|-----------------|----------------------------------------------------------------------------------------------------|------------------------|-------------|
| ≘ tarbés Puésas | Изменение мероприятия                                                                                                    |                        |             |
| C. Harrowsterne | Tipprotopia + Helic vesimonatry                                                                                                    |                        |             |
|                 | I Tostanawa edenetarujua Estrestaevenerajveaa ripakotekons Koasatureskaa ripakotekons Wateressoas ripakotekons Wateressoas Wateressoas Wateressoas Wateressoa | Maroprana<br>Piccanara | Отлене      |

ейс-чемпионат

Шаг 4.3. Укажите дату и время проведения диагностической работы. Обратите внимание, зайти в мероприятие ДО указанной даты и времени обучающиеся не смогут, однако пройти диагностическую работу можно в любое удобное время ПОСЛЕ, установленной даты и времени.

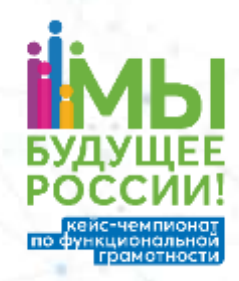

| Tanawa Pukosa         Mismeneni kongrama           Meponyantae         Totosatuwa kongrama           Dotosatuwa kongrama         Totosatuwa kongrama           Sectorosa kaki kennolatiy         Sectorosa kaki kennolatiy           Berneko kaugurana         Sectorosa kaki kennolatiy           Berneko kaugurana         Sectorosa kaki kennolatiy           Berneko kaugurana         Sectorosa kaki kennolatiy           Berneko kaugurana         Sectorosa kaki kennolatiy           Berneko kaugurana         Sectorosa kaki kennolatiy           Berneko kaugurana         Sectorosa kaki kennolatiy           Berneko kaugurana         Sectorosa kaugurana           Berneko kaugurana         Sectorosa kaugurana           Berneko kaugurana         Sectorosa kaugurana           Berneko kaugurana         Sectorosa kaugurana           Berneko kaugurana         Sectorosa kaugurana           Berneko kaugurana         Sectorosa kaugurana           Berneko kaugurana         Sectorosa kaugurana           Berneko kaugurana         Sectorosa kaugurana           Berneko kaugurana         Sectorosa kaugurana           Berneko kaugurana         Sectorosa kaugurana           Berneko kaugurana         Sectorosa kaugurana           Berneko kaugurana         Sectorosa kaugurana  < |                  | Periodications is provide and the second second sec |                     |
|----------------------------------------------------------------------------------------------------|------------------|----------------------------------------------------------------------------------------------------|---------------------|
| Meponpartie       Reporpartie         Reporpartie       Dissionerse elsenterique         Dissionerse elsenterique       Esteutrainerse         Kpearteriore testanterique       Mantestanterique         Mantestanteriore testanterique       Mantestanteriore         Mantestanteriore testanteriore       Barteriore testanteriore         Mantestanteriore       Barteriore         Dissionerse       Barteriore         Toto datationerse       Barteriore         Toto datationerse       Barteriore                                                                                                    | ≘ Tatules Pakson | Изменение мероприятия                                                                                                    |                     |
| Meponyuktike     ID Totslanunski inderfeterupi     E Enterteserienky/veza roakotrisotts     Kpeanterioe kulturerike     Matekaturecisar roakotrisotts     Watekaturecisar roakotrisotts     Wetertesekar roakotrisotts     Wetertesekar roakotrisotts     Wetertesekar roakotrisotts     Wetertesekar roakotrisotts     Wetertesekar roakotrisotts     Wetertesekar roakotrisotts     Wetertesekar roakotrisotts     Wetertesekar roakotrisotts                                                                                                    |                  | Titzromews + Kelic exemposity                                                                                                    |                     |
| Естиствинизируная прамотность     Креативное изщитание     Митемативное изщитание     Митемативное издистность     Финансовая прамотность     Интельсовая прамотность                                                                                                    | Meponpartae      | Designment environment                                                                                                    |                     |
| С Крастивное кышилание<br>О Малекалическая прамотность<br>Финансовая грамотность<br>Властание<br>при с лаша сохос.                                                                                                    |                  | В Естаственнена/иная теамотискть                                                                                                    |                     |
| Малемаринеская прамотность     Финансовая грамотность     Читалетьская прамотность     Польская прамотность                                                                                                    |                  | Креативное къщляния                                                                                                    |                     |
|                                                                                                    |                  | О Малемалическая прамотность                                                                                                    |                     |
| C Matterierschae gewantwarts<br>Dars gewannen<br>1616 zitzt docto                                                                                                    |                  | Винансовая грамотность                                                                                                    |                     |
|                                                                                                    | _                | U Harterbucker (pervorthoots)                                                                                                    |                     |
| 10.10.2022 00:00                                                                                                    |                  | Bartis taylon day                                                                                                    |                     |
|                                                                                                    |                  | 10.10.00.00.                                                                                                    |                     |
| A STATUS AND A STATUS AND A STATUS A                                                                                                    |                  | Contractived - consecutive and a contracted                                                                                                    |                     |
| Вариант Время на выполноване ЮММ Материалы                                                                                                    |                  | Варнынт Време на выплонение КИМ Материалы                                                                                                    |                     |
| Вархант 1 40 минут Еслистичность Диалистисть Диалистичность (2021) вархант 1 Локалать 🗙                                                                                                    |                  | Вараант 1 40 монут — Еслественно-научная грамотность. Диагностонеркая работа (2021), варанет 1 — Локалать 🗙                                                                                                    |                     |
| + Dobents salesert                                                                                                    |                  | + Dobarts salvaet                                                                                                    |                     |
| Vazninie Orizonanie Orizonalie Orizonalie                                                                                                    |                  | yganare                                                                                                    | Officiants Officers |
|                                                                                                    |                  |                                                                                                    |                     |
|                                                                                                    |                  |                                                                                                    |                     |
|                                                                                                    |                  |                                                                                                    |                     |

Шаг 4.4. Для выбора диагностической работы, нажмите на «Укажите КИМ». Для выбора нескольких диагностических работ, нажмите на «+Добавить вариант».

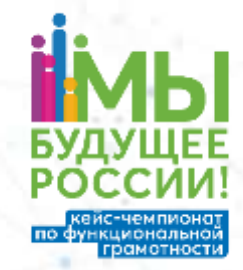

| = locaritetee | Маратрания - понение операния<br>Изменение мероприятия |                      |
|---------------|--------------------------------------------------------|----------------------|
|               | Promotionals Facility electropeets                     |                      |
| Angerganten   |                                                        | larepeans<br>locares |
|               |                                                        |                      |

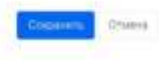

## Шаг 4.5. При выборе КИМа(-ов) необходимо в фильтре классов указать нужный класс.

|                                                       | Megongielifuni / Coatavee wasorpermet                                                                                                    |                                                                                               |                                                                                                    |
|-------------------------------------------------------|----------------------------------------------------------------------------------------------------|-----------------------------------------------------------------------------------------------|----------------------------------------------------------------------------------------------------|
| Martine                                               | Новое мероприятие                                                                                                    | Выбор КИМ                                                                                     | no d                                                                                                    |
| Megangaman                                            | C. Standarzense konnettengen<br>Strans terenonsyweist prekomenons<br>Orgentiereno konzamene<br>Orgentiereno konzamene<br>Orgentiereno konzamene<br>Orgentiereno konzense<br>Stransteinen<br>Septemt Benom konzense<br>Septemt 1<br>Conzense septemene | Естественноннучная грамотность                                                                | Constant of the second second |
| Заевтринана зонта<br>примерзиак<br>гездарног тудильти |                                                                                                    | Ессествовный чили прамотность, 5 класс. Варнант 2/8 класс<br>трасбуют экспертного оцанования. |                                                                                                    |
| Builtin                                               |                                                                                                    | O All savery*                                                                                 |                                                                                                    |

Ь.

ейс-чемпионат нкциональной грамотности Шаг 4.6. Система отфильтровала КИМ по 9 классу. Далее выберите одну из диагностических работ. **Диагностические работы** рассчитаны на **20 минут и 40 минут** выполнения. После выбора **нажмите** на кнопку **«Выбрать»**.

| Новое мероприятие                                                                | Естественне научная граметность. Варнант 5 (9 класс<br>трабуют выспертного оцинивание<br>Ф 20 канерт                                                            |
|----------------------------------------------------------------------------------|----------------------------------------------------------------------------------------------------|
| Побальные компетенции<br>Егистренномарных пракотность<br>Косплетно мещателя      | Еслиственна-научнов граметность. Варнант 4/9 класс     требует воствертного оценивания     Ф. «Сласлу?                                                          |
| Маличалическая грамотнасть<br>Финансовая грамотность<br>Чигалетьская грамотность | <ul> <li>Естиствонно изучная гранативсть, анновстрационный просмотр, 9 класт /9 класт<br/>требует видтертного оденирания.</li> <li>240 монут</li> </ul>         |
|                                                                                  | Естествияные научных гранитность. Варнант 1 / 9 клисе.     требует акспертного паронтаная.     Ф. 47 наперт.                                                    |
| Вариант Время на выполнение<br>Вариант 1<br>В Полнетт велинит                    | <ul> <li>Котественно научная срамятивсть. Диагонстическая работа (2020), вариант 1 / 9 класс<br/>трабуат востартного бъденивания.</li> <li>10 канорт</li> </ul> |
|                                                                                  | <ul> <li>Естиственно изучеля граметность. Пушка для свяса (5 задавяй), 20 минут (9 класс<br/>требует экспертного бидиникания<br/>О 20 минут.</li> </ul>         |
|                                                                                  | (to 1 2 a)                                                                                                    |
|                                                                                  | Отмена                                                                                                    |

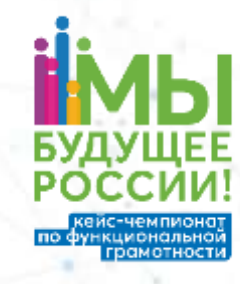

Шаг 4.7. Вы добавили диагностическую работу для тестирования обучающихся. Вы можете посмотреть «Характеристики заданий и систему оценивания» до создания мероприятия. Нажмите на кнопку «Показать» и скачайте файл.

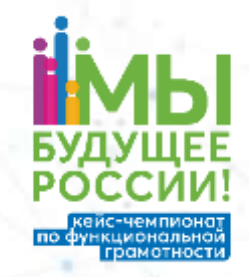

|                  | And the second second se |                                                                   |           |   |  |  |  |  |
|------------------|----------------------------------------------------------------------------------------------------|-------------------------------------------------------------------|-----------|---|--|--|--|--|
|                  | Mappingalania - mawwwww.awganpania                                                                                                    |                                                                   |           |   |  |  |  |  |
| Tatulus Palicius | Изменение меропри:                                                                                                    | ST 11 St                                                          |           |   |  |  |  |  |
| Migungeenses     | Displaneare ( NAIS very exercise)                                                                                                    |                                                                   |           |   |  |  |  |  |
|                  | Dotte human actual active una                                                                                                    |                                                                   |           |   |  |  |  |  |
|                  | <ul> <li>Естиственнонаумая грамотность:</li> </ul>                                                                                                    |                                                                   |           |   |  |  |  |  |
|                  | C Realization Augustania                                                                                                    |                                                                   |           |   |  |  |  |  |
|                  | Маламатическая грамотность                                                                                                    |                                                                   |           |   |  |  |  |  |
|                  | Финансовая грамотность                                                                                                    |                                                                   |           |   |  |  |  |  |
|                  | О Чепленская грамотность                                                                                                    |                                                                   |           |   |  |  |  |  |
|                  | 210 to march 1                                                                                                    |                                                                   |           |   |  |  |  |  |
|                  | 10.10.2022.0940                                                                                                    |                                                                   |           |   |  |  |  |  |
|                  | device encoded and                                                                                                    |                                                                   |           |   |  |  |  |  |
|                  | Вармант Время на выполнение                                                                                                    | KIN                                                               | Материалы |   |  |  |  |  |
|                  | Варізня 3 40 манут                                                                                                    | Вотельно-путки гранот-ости. Диа/чести-вона разли (2011), верини 1 | /losame   | × |  |  |  |  |
|                  | Варнант 2                                                                                                    | Weak-onto KSFM                                                    |           | × |  |  |  |  |
|                  | + Antistina subviert                                                                                                    |                                                                   |           |   |  |  |  |  |
|                  | Y.tanim.                                                                                                    |                                                                   |           |   |  |  |  |  |
|                  | a -                                                                                                    |                                                                   |           |   |  |  |  |  |

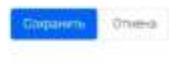

Шаг 4.8. После ознакомления с материалами, вы можете удалить не подошедшую вам диагностическую работу, для этого нажмите на «Х». Или добавьте еще одну диагностическую работу

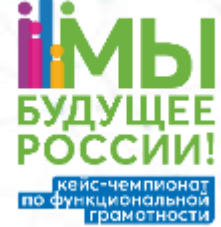

|                 | Мероприятия / Изне в не мерогрантия |                                                                                                  |                       |     |          |  |
|-----------------|-------------------------------------|--------------------------------------------------------------------------------------------------|-----------------------|-----|----------|--|
| E Tatura Pattan | Изменение меропри                   | RIBR                                                                                             |                       |     |          |  |
|                 | Tugonasa a Méciaanyoany             |                                                                                                  |                       |     |          |  |
| Integropulation |                                     | КИМ<br>Батыстванис-нарчная трамотисать, Диасностаниская разлита (2021), варнает 1<br>Унавыте XVM | Материалы<br>Показать | * * | Dusseens |  |

Шаг 4.9. После того, как все поля заполнены и выбраны необходимые диагностические работы, нажмите кнопку «Сохранить».

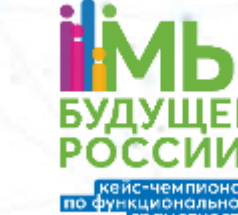

|                   | Мароприятия / Изнечения нароприятия                                                                                                    |                                                                              |               |      |              |        |
|-------------------|----------------------------------------------------------------------------------------------------|------------------------------------------------------------------------------|---------------|------|--------------|--------|
|                   | Изменение меропри                                                                                                    | ятия                                                                         |               |      |              |        |
| Tattonia Pakoses  | Parata internet in                                                                                                    |                                                                              |               |      |              |        |
| the standardatest | Picp/proses + kelo-ventrovely                                                                                                    |                                                                              |               |      |              |        |
| (8) wethorized    | П-Плобальные компетенции                                                                                                    |                                                                              |               |      |              |        |
|                   | Встественнонарная грамотность                                                                                                    |                                                                              |               |      |              |        |
|                   | Креативное хашление                                                                                                    |                                                                              |               |      |              |        |
|                   | Патематическая грамотность                                                                                                    |                                                                              |               |      |              |        |
|                   | Финансовая прахотность                                                                                                    |                                                                              |               |      |              |        |
|                   | С Читательская граниотиссть                                                                                                    |                                                                              |               |      |              |        |
|                   | Art rations                                                                                                    |                                                                              |               |      |              |        |
|                   | 10.10 2022 8900 🛗                                                                                                    |                                                                              |               |      |              | 1.5    |
|                   |                                                                                                    |                                                                              |               |      |              |        |
|                   | the providence of the second second s |                                                                              | 632           |      |              | 1      |
|                   | Вармант Время на выполнение                                                                                                    | Katta                                                                        | Матяриалы     |      |              |        |
|                   | Beputant 1 40 Manyt                                                                                                    | Ecrecterino-negrinal reasonnocts, galariconnieckal papers (2021), septerin 1 | Those and the | ×    |              |        |
|                   | Backsawt 2                                                                                                    | Widewith Kimi                                                                |               | ×    |              | - 20   |
|                   |                                                                                                    |                                                                              |               | 0.22 |              |        |
|                   | 🕂 Добавить вариант                                                                                                    |                                                                              |               |      |              |        |
|                   | TABANITS.                                                                                                    |                                                                              |               |      | fings-sets ( | Отмена |
|                   |                                                                                                    |                                                                              |               |      |              |        |

Шаг 5. Вы перешли на второй глобальный шаг создания мероприятия. Вам необходимо добавить класс, чтобы сгенерировались логины и пароли для команд.

Нажмите на кнопку «Добавить класс».

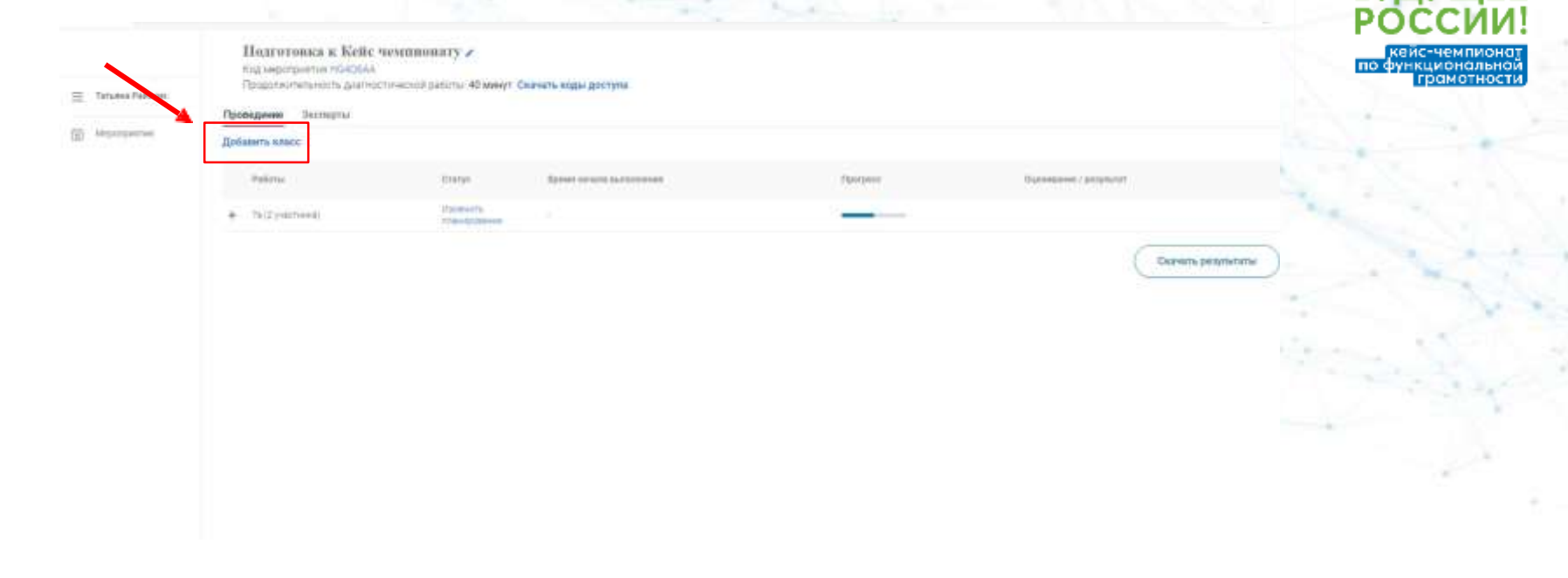

Шаг 5.1. Укажите наименование класса, в котором собираетесь проводить тестирование. Далее выберите количество обучающихся (по количеству команд, например - 4), которые будут проходить тестирование в классе. И нажмите на кнопку «Сохранить».

|            | Ecologia Mari                                                                                                   |                                         |                     |
|------------|----------------------------------------------------------------------------------------------------|-----------------------------------------|---------------------|
|            | 2010/01/10/                                                                                                    |                                         |                     |
|            | The second second second second second second second second second second second second second second second se | . 71                                    |                     |
| carga (    | Nationacties pressures                                                                                          | 4 z respec                              | Statemann (gesyddat |
| lipine ets |                                                                                                    | _                                       |                     |
|            | Hamowra Co                                                                                                    | Constant Otheres                        | Сканить зелунитаты  |
|            | 111                                                                                                    | Para Para Para Para Para Para Para Para | Mathematics (4 2)   |

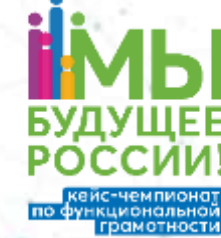

Шаг 5.2. Вы добавили класс. В случае, если вам необходимо увеличить количество обучающихся, нажмите на кнопку «Изменить планирование». Увеличьте количество на необходимое значение и нажмите кнопку «Сохранить».

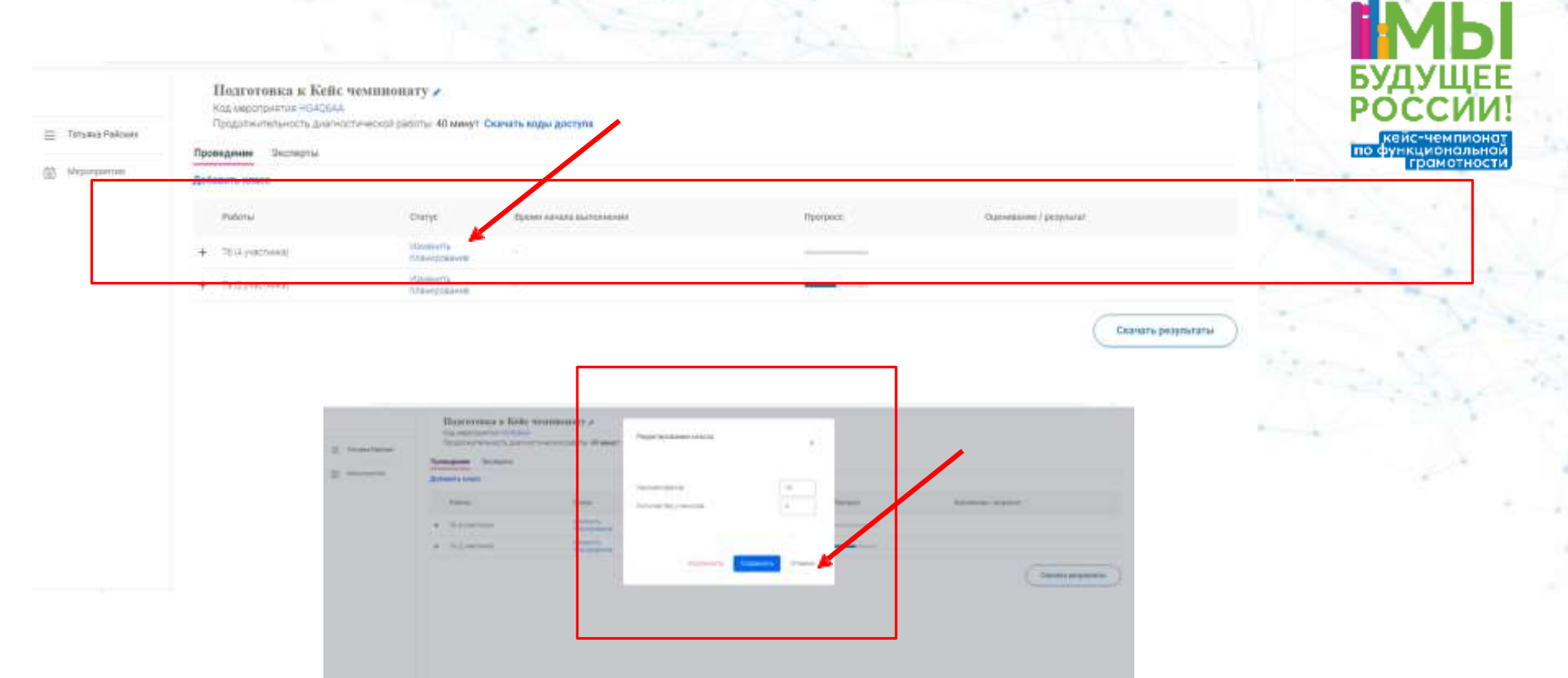

Шаг 6. Нажмите «Скачать коды доступа». В скаченном файле, вы можете записать номер или название команды, кому выдаете данный логин и пароль, и дату, когда он был выдан.

| <ul> <li>Trionclaims</li> <li>Trionclaims</li> </ul> | Herrorenses in Notice weather<br>the comparison of Acad<br>Typesqueet and Acad<br>Description of Acad<br>Description | mary x<br>second Rhomed Dea | Natio Regar April 19        |                     |                         |                | 1    |          | 4   |   | БУД    | И                     |       |   |
|------------------------------------------------------|----------------------------------------------------------------------------------------------------|-----------------------------|-----------------------------|---------------------|-------------------------|----------------|------|----------|-----|---|--------|-----------------------|-------|---|
|                                                      | Takes                                                                                                    | 144                         | And and a local division of | Aprent .            | And and a second second |                |      | ×        | 1.1 |   | PO     | сси                   | И!    |   |
|                                                      | + Norman                                                                                                    | Manager St.                 |                             |                     |                         |                | 100  |          |     |   | по фун | йс-чемпис<br>кциональ | тоно  |   |
|                                                      | <ul> <li>Tell(self-self)</li> </ul>                                                                                  | Constantia Constantia       |                             |                     |                         |                |      |          | 1   |   |        | грамотно              | ости, |   |
|                                                      | (a. +)   X                                                                                                    | √ fi nom                    | expa 1                      |                     |                         |                | 200  |          |     | - |        | S                     |       | Ļ |
|                                                      | - A 0                                                                                                    | 0                           | D.                          |                     | -                       |                | н. ј | - Mi - 1 | 6   | M | N 0.   |                       | a     | 1 |
|                                                      | 1 fl/acc Howep patients                                                                                              | HOLE DADIOTUL               | Индивидуальный крд          | 10VID<br>Minimuter1 | Подпита                 | Дата получения |      |          |     |   |        |                       |       |   |
|                                                      | 3 70 Refote I                                                                                                    | HORDEAN                     | 105711                      | Historican 2        |                         |                |      |          |     |   |        |                       |       |   |
|                                                      | a 76 Rafora 3                                                                                                    | HIGODEAS                    | Separat                     | Hitauleuta R        |                         |                |      |          |     |   |        |                       |       |   |
|                                                      | 3 76 Fabora 4                                                                                                    | HORDEAN                     | 819336                      | Nomina 4            |                         |                |      |          |     |   |        |                       |       |   |
|                                                      | 6                                                                                                    |                             |                             |                     |                         |                |      |          |     |   |        |                       |       |   |
|                                                      | 1                                                                                                    |                             |                             |                     |                         |                |      |          |     |   |        |                       |       |   |
|                                                      |                                                                                                    |                             |                             |                     |                         |                |      |          |     |   |        |                       |       |   |
|                                                      | 5                                                                                                    |                             |                             |                     |                         |                |      |          |     |   |        |                       |       |   |
|                                                      | 10                                                                                                    |                             |                             |                     |                         |                |      |          |     |   |        |                       |       |   |
|                                                      | 11                                                                                                    |                             |                             |                     |                         |                |      |          |     |   |        |                       |       |   |
|                                                      |                                                                                                    |                             |                             |                     |                         |                |      |          |     |   |        |                       |       |   |
|                                                      | 22                                                                                                    |                             |                             |                     |                         |                |      |          |     |   |        |                       |       |   |
|                                                      | 75                                                                                                    |                             |                             |                     |                         |                |      |          |     |   |        |                       |       |   |
|                                                      | 16                                                                                                    |                             |                             |                     |                         |                |      |          |     |   |        |                       |       |   |
|                                                      | 17                                                                                                    |                             |                             |                     |                         |                |      |          |     |   |        |                       |       |   |
|                                                      | 14                                                                                                    |                             |                             |                     |                         |                |      |          |     |   |        |                       |       |   |
|                                                      | 15                                                                                                    |                             |                             |                     |                         |                |      |          |     |   |        |                       |       |   |
|                                                      | 30                                                                                                    |                             |                             |                     |                         |                |      |          |     |   |        |                       |       |   |
|                                                      | 23                                                                                                    |                             |                             |                     |                         |                |      |          |     |   |        |                       |       |   |
|                                                      | 22                                                                                                    |                             |                             |                     |                         |                |      |          |     |   |        |                       |       |   |
|                                                      | 23                                                                                                    |                             |                             |                     |                         |                |      |          |     |   |        |                       |       |   |
|                                                      |                                                                                                    |                             |                             |                     |                         |                |      |          |     |   |        |                       |       |   |

Шаг 7. Команда обучающихся заходит на главную страницу сайта и нажимает «Войти как обучающийся / эксперт». Вводят логин и пароль, выданный учителем из скаченного файла «кодов доступа». Логин: «код работы» Пароль: «индивидуальный код»

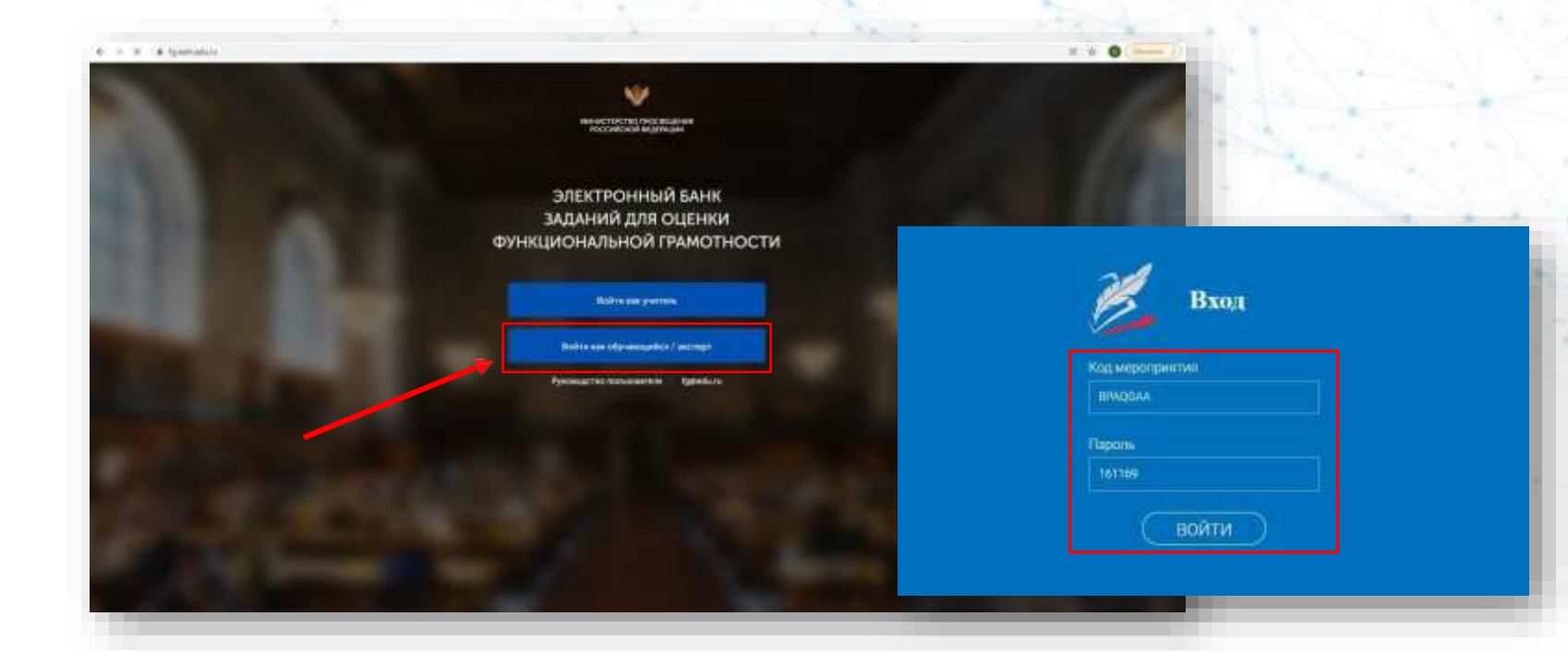

Шаг 8.1. Команда обучающихся переходит на главную страницу личного кабинета, нажимает кнопку «Приступить к выполнению». Между заданиями можно переключаться, нажимая на номера заданий и выполнять их в любой удобной последовательности

-

| Как застажеть кору чечь авкум?                                                                                                    |  |
|----------------------------------------------------------------------------------------------------|--|
| Веедные<br>Прочитаюте раедение: Затем пристипаете и выполночно задания:<br>нанада на настку с новерсии видения                                                                                                    |  |
| Свые прочител в среси чинте, что знаменитый викрыманский физик и изобретатель Podept Вуд<br>кый излачныхой пораждая укланатичных личны. Свада сничны закитерасская дажи на из<br>расперяментов, на дорога в продек тде чин коней Podept стоята луче, которая чаная на<br>просмийта хорошь быто ени далити воду на этой луче в токлоданцию родок изначе, на чинте<br>намеро покощаю штанта. И порте ток как Podept с токако докако нерепить воду и пункт в<br>расператорых орошь быто ени далити и коней Podept стоята произначи на моторые действан<br>намеро с покощаю штанта. И порте ток как Podept с токаконция произначи намеля забоства воду. На и и и и<br>высера с покощаю штанта. И порте ток как Podept с токаконция произначи намеля забос потволя зада<br>высператоры канация с ток ток, пока в луче воды не остаторы. Но в каната не было коно |  |

Спедунцие задание

Шаг 8.2. После того, как команда обучающихся дала ответы на задания, номера заданий подсвечиваются в темный цвет. По завершении выполнения всех заданий, необходимо нажать «Завершить тест».

БУДУЩЕЕ

кейс-чемпионат <u>үн</u>кциональной

| Задание 5 / 5<br>Посниталие текст, расположенный оправа: Запиците рёсё ота<br>на вопрос<br>Каная цапь была у этого энсперимента?<br>Вальшень своя отает | виду из пархового пруда. Доже реалите воду в дле флатике. Одну<br>кутытку поставная на свят, а другую – в техное полещение. Нерна<br>некоторов время: Тоне вожетили, но изда в олучике, которен<br>стоята на онне, стала интенсиено запеной вераки в бода в<br>останое, исторая стояти в тельски полещения, потерала зеления<br>аттанов. |  |
|----------------------------------------------------------------------------------------------------|----------------------------------------------------------------------------------------------------|--|
|                                                                                                    |                                                                                                    |  |

Шаг 9. После завершения диагностической работы. Учитель заходит в свой личный кабинет, выбирает нужное мероприятие из перечня всех мероприятий. Нажимает на название мероприятия. Нажмите на «+» рядом с наименованием класса. Учитель может скачать результаты и увидеть процесс выполнения заданий, оценить готовность

обучающихся к участию в Кейс-чеприонате

| Проведение Экоперты |                           |                          |          |                        |  |
|---------------------|---------------------------|--------------------------|----------|------------------------|--|
| Добавить класс      |                           |                          |          |                        |  |
| Padaras             | Crarye                    | Премет начала пыталенная | Therpees | Оцинования / репуталит |  |
| - 78/2 p-805-ref)   | Theorem Sectors           | 52<br>                   |          |                        |  |
| Patoria 1           | Teleptinet                | (05.10.2022 ± 12.01      |          | Tpelperus austaphras   |  |
| Patora 2            | не приступко              |                          |          | e7                     |  |
| - 78 (4 patcholog)  | PERMITATE<br>New property |                          |          |                        |  |
| Radotta 1           | # requiring               | 10 10 2021 p 16 56       |          | 2                      |  |
| Palicta 2           | HE REHERING               |                          |          | 3                      |  |
| Palors 3            | Herbergrymen              |                          |          | 13                     |  |
| Talora a            | he chart day              |                          |          |                        |  |

Mepotp

#### Контакты

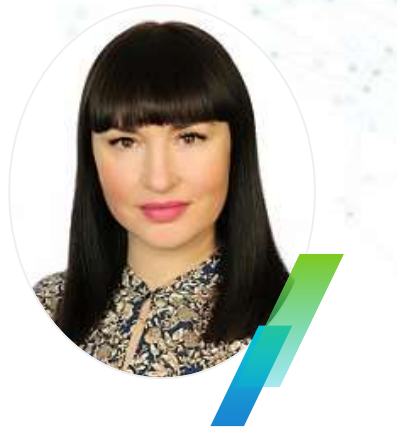

Райских Татьяна Николаевна, заместитель директора по научной и инновационной работе КАУ ДПО «АИРО им А.М. Топорова», директор АНО ЦРИПиФГ, канд. пед. наук, доцент

> 8 (3852) 555-897 доп. 1004 rtn@iro22.ru

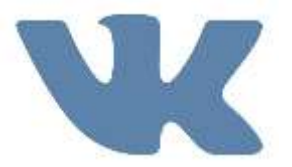

Группа «Кейс-чемпионат по функциональной грамотности» в социальной сети «ВКонтакте» https://vk.com/club215410087

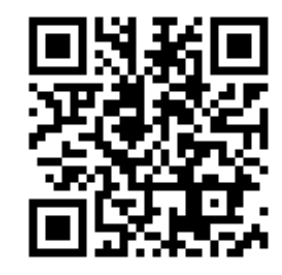

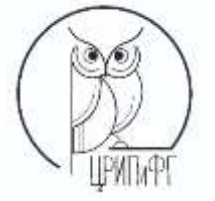

Материалы для проведения кейс-чемпионата по функциональной грамотности размещены на сайте АНО ЦРИПиФГ <u>https://www.educ-center.ru/case\_championship/</u>